# PLUS Copyboard K-10S/K-10W

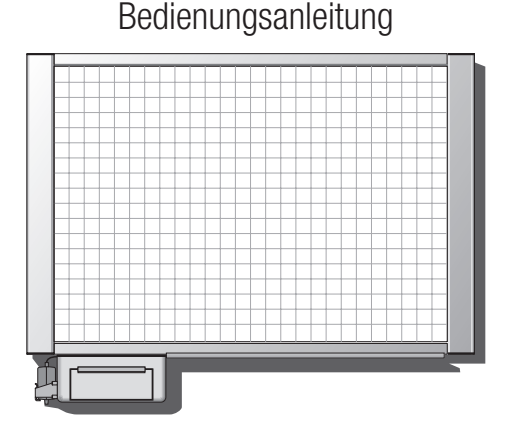

Vielen Dank für Ihren Frwerb des PLUS Copyboards

Um die größtmöglichen Vorteile von der Funktionalität des Produkts zu erzielen, lesen Sie bitte diese Bedienungsanleitung vor der Verwendung gründlich durch. Nachdem Sie sie durchgelesen haben, bewahren Sie sie bitte stets an einem sicheren Ort auf.

Dies ist ein IT-Gerät der Klasse A. Die Verwendung dieses Geräts in einer häuslichen Umgebung kann zu -unkstörungen führen Der Anwender wird in diesem Fall gebeten, die entsprechenden Maßnahmen zu ergreifen, um die Funkstö runaen zu beseitiaen

Über die Warenzeichen

· Microsoft und Windows sind registrierte Warenzeichen oder Warenzeichen der Microsoft Corporation in den Vereinigten Staaten und anderen Ländern. Bitte beachten Sie, dass die Warenzeichen der Unternehmen und Produkte uneingeschränkt geachtet werden,

auch wenn dies nicht ausdrücklich erwähnt wird Die hier verwendeten Produkt- und Unternehmensnamen sind registrierte Warenzeichen oder Warenzeichen der entsprechenden Unternehmen

© 2016 PLUS Corporation

(Bitte unbedingt beachten)

#### Reinigung

Reinigen Sie das Produkt wie nachfolgend beschrieben, um sicherzustellen, dass Sie stets saubere Ausdrucke erzielen können. Reinigung der Tafel

Wringen Sie ein feuchtes Tuch aus, um die Tafelfläche zu reinigen (wenn die Tafelfläche sehr schmutzig ist, verwenden Sie ein Tuch mit Alkohol), Vermeiden Sie bitte die Verwendung des Boards, wenn

die Oberfläche feucht ist. Verwenden Sie zum schnellen Trocknen Lassen Sie nach der Reinigung die Tafel vollständig trocknen, bevor

Sie sie verwenden. Verwenden Sie keine sehr schmutzigen Schwämme, feuchten Tü

cher, Bildschirmreiniger, Neutralreiniger usw.

rot, je 1)

Der Schwamm kann auf vier Seiten verwendet werden, indem die Schwammseite umgedreht wird.

Wenn alle vier Seiten schmutzig sind, organisieren Sie einen Ersatz

Reinigung der Stiftablage und Rahmenabdeckung Verwenden Sie ein feuchtes, gut ausgewrungenes Tuch, um die

## Inhalt der Produktverpackung

Der Inhalt der Verpackung ist nachfolgend aufgeführt. Bitte kontrollieren Sie ihn vor der Verwendung

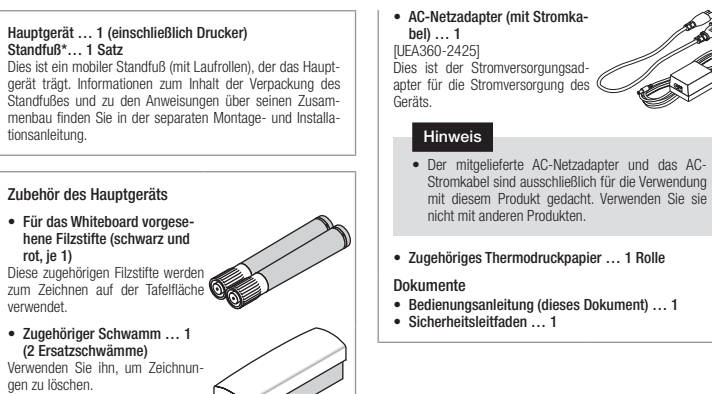

ilzstiftverschmutzung von der Stiftablage und Rahmenabdeckung u entfernen

Reinigung des Schwamms Durch die Verwendung des Schwamms, wenn er schmutzig ist, wird die Tafelfläche verschmutzt und ist schwieriger zu reinigen. Geeignete Ersatzschwämme sind im Lieferumfang inbegriffen. Tau-

Hinweise zur Entsorgung, Weitergabe, zum Umtausch und zur Reparatu

schen Sie den Schwamm aus, wenn er schmutzig ist.

Befolaen Sie bitte bei der Entsorauna dieses Produkts die vor

Ort geltenden Verordnungen oder Vorschriften.

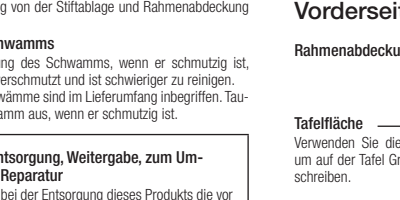

-

VCCI-A

32-4605-17A

Vorderseite des Hauptgeräts

| 5                                                                                                    |                                                           |
|----------------------------------------------------------------------------------------------------|-----------------------------------------------------------|
|                                                                                                    |                                                           |
| Tafeffläche –<br>Verwenden Sie die dafür vorgesehenen Filzstifte,<br>um auf der Tafel Grafiken zu zeichnen oder Text zu<br>schreiben. |                                                           |
| Druckerbedienfeld                                                                                                    |                                                           |
| Druckerklappe                                                                                                    |                                                           |
| AC-Netzadapterhalterung<br>Setzen Sie den mitgelieferten AC-Netzadapter hier<br>ein.                                                  | Stiftablage                                               |
| Standfuß<br>Dieser Standfuß trägt das Copyboard (siehe die<br>Montage- und Installationsanleitung).                                   |                                                           |
|                                                                                                    | Dia Varbindungskabal sind in diasar Abbildung nisht darag |

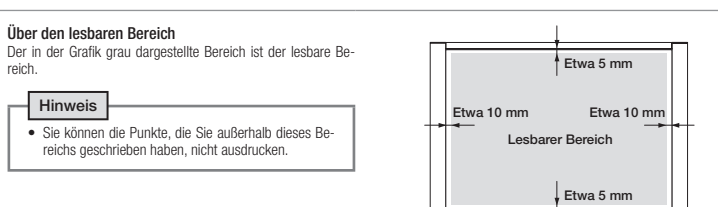

A

#### Verriegelung und Entriegelung der Laufrollen des Produkts mit Standfuß

Wenn Sie das Gerät an einen Standort verbracht haben, ver wenden Sie nach der Installation die Stopper, um die Laufrollen zu verriegeln. Entriegeln Sie die Laufrollen, wenn Sie das Gerät

Drücken Sie auf die Unterseite des Stoppers, um die Laufrolle zu verriegeln. Drücken Sie auf die Oberseite des Stoppers, um die Laufrolle zu entriegeln

## Narnung 🔨

#### Nicht öffnen oder zerlegen.

anzuregen und um Verletzungen der Anwender und andrem Per-sonen sowie Sachbeschädigungen zu vermeiden. Die Symbole und deren Bedeutungen sind nachfolgend erläutert. Achten Sie bitte Außer durch qualifiziertes Kundendienstpersonal darf Nicht die Rückseite des Geräts nicht geöffnet werden. Wen-zertegen den Sie sich im Falle von Überprüfungen, Einstellungen, darauf, dass Sie die Bedeutungen der Piktogramme vollständig verstanden haben, bevor Sie den Haupttext lesen. einer Reparatur oder Reinigung des Inneren an Ihr Fachgeschäft. Wasser fernhalten 
 Marnung
 Dies zeigt Punkte an, die zum Tod oder einer schweren Verletzung führen können.

Sicherheitsvorkehrungen (Bitte unbedingt beachten)

Vor der Verwendung

In dieser Anleitung, in der Installations- und Aufbauanleitung und auf dem Produkt werden verschiedene Piktogramme verwendet,

um die ordnungsgemäße und sichere Verwendung des Produkts

Dies zeigt Punkte an, die zu eine Verletzung oder Sachbeschädi-

Beispiele der Pikto-

Stroms gefahr

Nicht zerlegen

Ziehen Sie

das Netzka-bel aus der Wand-

dose.

gung führen können.

gramme

Über die Piktogramme

/!\ Vorsicht

Bedeutungen der

Dieses Symbol wird für Tex

verwendet, der zur Vorsich

aufruft (einschließlich Ge-fahren und Warnungen).

Im Innern des Symbols wird

konkret auf die Vorsicht hin

Dieses Symbol wird ver-

Handlungen anzuzeigen. Im Innern des Symbols oder in

hingewiesen.

hinaewiesen

vendet, um verbotene Handlungen anzuzeigen. Im

seiner Nähe wird konkre

auf die verbotene Handlung

Dieses Symbol, wird ver-wendet, um Handlungs-

weisunaen oder -ein

m Innern des Symbols wird

konkret auf die Anweisung

\* Die Vorsichtshinweise zu den separat erhältlichen Produk-

ten finden Sie sowohl in dieser Anleitung als auch in den Anleitungen der separat erhältlichen Produkte.

Piktogramme

#### $\bigcirc$ Stellen Sie keine Vasen, Blumentöpfe, Tassen, Kosmeti

ka. Chemikalien oder Wasserbehälter auf das Produkt. Das Verschütten und Eindringen von Wasser in das Produkt kann zu einem Brand oder Stromschlag führen.  $\otimes$ Stellen Sie das Produkt nicht an Orten auf, an denen Wasser verwendet wird oder wo das Produkt nass werden kann.

Wenn Wasser in das Produkt gelangt oder das Produkt nass werden sollte, kann dies zu einem Brand oder Stromschlag führen. Vermeiden Sie die Verwendung im Freien oder in der Nähe von Fenstern, wenn es regnet oder schneit.

#### Verwenden Sie das Produkt nicht, wenn es nicht funktioniert. Nenn Rauch auftritt, seltsame Gerüche oder unge

wöhnliche Geräusche aus dem Produkt kommen, kann die Verwendung des Produktes in einem solchen Zustand zu einem Brand oder Stromschlag führen. Schalten Sie sofort die Stromversorgung des Produkts aus und ziehen Sie den AC-Netzadapter aus der Steck-Sorgen Sie dafür, dass das Produkt nicht länger Rauch

abgibt, bitten Sie dann Ihr Fachgeschäft um die Repa-Versuchen Sie nicht, das Produkt selbst zu reparieren. Dies ist gefährlich

Nur qualifiziertes Kundendienstpersonal darf  $\bigcirc$ das Produkt aufbauen.

Fine fehlerhafte Montage kann dazu führen, dass das terfällt und eine Verletzung verursacht.

Die Befestigung an der Wand erfordert besondere Bauarbeiten

Bevor Sie das Gerät an einer Wand montieren, kontrollieren Sie, ob die Wandfläche über eine ausreichende Festigkeit verfügt, das Gesamtgewicht des Hauptgeräts und der Befestigungswinkel über einen langen Zeitraum u tragen, denken Sie dabei auch an Erdbeben. Wenn die Tragfähigkeit nicht ausreichend ist, muss die Wand-fläche verstärkt werden. (Wenden Sie sich an Ihr Fach-geschäft, um entsprechendes Zubehör zu erwerben.)

## Bezeichnungen der Teile

| intenabueckung                                                                                              | liaupigerat                                                    |
|----------------------------------------------------------------------------------------------------|----------------------------------------------------------------|
|                                                                                                    |                                                                |
| elfläche                                                                                                    |                                                                |
| venden Sie die dafür vorgesehenen Filzstifte,<br>auf der Tafel Grafiken zu zeichnen oder Text zu<br>reiben. |                                                                |
| ckerbedienfeld                                                                                              |                                                                |
| e "Bedienteile, die auf alle Modelle zutreffen".                                                            |                                                                |
| ckerklappe                                                                                                  |                                                                |
| Netzadapterhalterung                                                                                        | Stiftablage                                                    |
| ndfuß                                                                                                    |                                                                |
| ver Standfuß trägt das Copyboard (siehe die<br>itage- und Installationsanleitung).                          |                                                                |
|                                                                                                    | Dia Varhindungakahal aind in diasar Abhildung night dargastall |

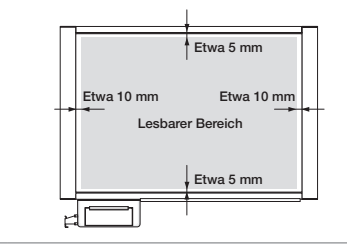

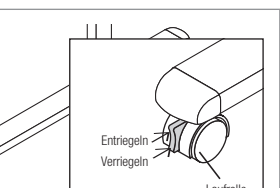

## (Bitte unbedingt beachten)

# Umgang mit dem AC-Netzadapter Verwenden Sie keinen anderen AC-Netzadapter als den beigefügten. Andernfalls kann ein Brand oder

- Unfall verursacht werden. Verwenden Sie den mitgelieferten AC-Netzadapter nicht für ein anderes Gerät oder für andere Anwen-
- dungen. Verwenden Sie den AC-Netzadapter nicht mit einer Spannung, die höher als die angegebene ist. Andern-falls kann ein Brand oder Stromschlag verursacht
- Lassen Sie den AC-Netzadanter nicht nass werden Andernfalls kann ein Brand oder Stromschlag verur
- sacht werden. Setzen Sie den AC-Netzadapter nicht Erschütterungen aus. Andernfalls kann ein Brand oder Strom
- schlag verursacht werden. Verwenden Sie kein anderes als das Stromkabel, das dem AC-Netzadapter beigelegt wurde.

### Umgang mit dem Stromkabel

 $\bigcirc$ 

- Ein beschädigtes Stromkabel kann einen Brand oder Stromschlag verursachen. Das mitgelieferte Stromkabel ist ausschließlich für die Verwendung mit diesem Produkt vorgesehen. Verwenden Sie es nicht für ein anderes Gerät oder für andere Anwendungen.
- Achten Sie bei der Montage darauf, dass das Strom kabel nicht zwischen dem Produkt und der Wand oder dem Gestell (Regal) usw. eingeklemmt wird.
- nicht. Stellen Sie keine schweren Gegenstände auf das
- Stenen sie keine schweren degenstande auf das Stromkabel oder ziehen Sie nicht an ihm.
  Legen Sie es nicht in die N\u00e4he einer Heizung oder
- erwärmen Sie es anderweitig nicht.
- Knicken Sie es nicht übermäßig ab.
  Halten Sie es stets am Stecker fest, wenn Sie das Stromkabel abziehen. Wenn das Stromkahel beschädigt ist wenden Sie
- dienstzentrum, um es zu ersetzen.

#### Über das Kabel und den Stecker des AC-Netzadanters

Stecken Sie das Stromkabel nicht mit feuchten Hän den ein oder ziehen es heraus. Andernfalls kann ein Stromschlag verursacht werden.

Schalten Sie die Stromversorgung aus und ziehen Sie stets das Stromkabel aus der Wandsteckdose bevor Sie das Produkt transportieren. Der Transpor des Produkts mit angeschlossenem Stromkabel kann zu einer Beschädigung des Kabels und zu einem Brand oder Stromschlag führer

#### Stecken Sie den Netzstecker vollständig in die Steckdose. Ein unvollständiges Einstecken kann zur Erwärmung und dazu führen, dass Staub an die Stifte gelangt, was zu einem Brand führen kann. Die Be-rührung der Stifte kann ebenfalls einen Stromschlag venirsachen

Wenn sich Staub in der Nähe der Stifte des Netzste ckers befindet oder Metallgegenstände diese berüh-ren, ziehen Sie das Kabel heraus und wischen Sie ihn mit einem trockenen Tuch ab. Die weitere Verwen dung in diesem Zustand kann zu einem Brand oder

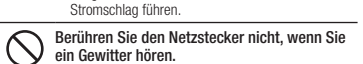

Berühren Sie den Netzstecker nicht, wenn Sie ein Gewitter hören. Andernfalls kann ein Stromschlag verursacht werder

## / Vorsicht

Steigen Sie nicht auf das Produkt oder stellen  $\bigcirc$ Sie keine schweren Gegenstände darauf. Steigen Sie nicht auf das Produkt. Seien Sie besonders vorsichtig, wenn kleine Kinder in der Nähe sind. Das

Produkt kann umfallen oder zerbrechen und eine Ver letzung verursachen. Stellen Sie keine schweren Gegenstände auf das Pro-

dukt. Das Produkt kann aus dem Gleichgewicht geraten und umfallen und eine Verletzung verursachen

 $\bigcirc$ 

#### Hängen Sie sich nicht an das Produkt. $\bigcirc$

ängen Sie sich nicht an das Produkt oder lehnen Sie sich nicht daran. Das Produkt kann unerwartet umkippen und eine Verletzung verursachen

Bauen Sie es nicht an einem instabilen Ort auf.  $\bigcirc$ Wenn Sie das Produkt auf einem instabilen Tisch oder einer geneigten Fläche aufstellen, kann es umkippen oder herunterfallen und eine Verletzung verursachen.

#### Tragen Sie das Produkt nicht allein.

Wenn Sie das Produkt für die Installation usw. anheben, ist das Produkt von mindestens zwei Personen zu tragen. Wenn Sie versuchen, es allein anzuheben, kann es imkippen und eine Verletzung verursachen.

Bezeichnungen der Teile

#### Montage des Standfußes und Höhenverstellung

Nachfolgend wird beschrieben, wie Sie die Höhe verstellen, wenn der Standfuß montiert ist. Die Höhe des Standfußes kann in 3 Stufen eingestellt werden, in Schritten von 100 mm.

- Das Hauptgerät ist von mindestens zwei Personen festzuhalten. Wenn nicht, kann es unerwartet herunterfallen |oder umkippen, dies führt zu einer Verletzung.
  - Drücken Sie die Unterseite der Stonner an den Laufrollen des Standfußes um die Laufrollen zu verriegeln. Wenn nicht, kann sich der Standfuß unerwartet bewegen, wenn Sie das Hauptgerät demontieren oder montieren, dies führt zu einer Verletzung.
  - Wenn Sie die Höhe des Hauntgeräts ändern, ziehen Sie das Stromkabel aus der Wandsteckdose und trennen Se alle Eingangs- und Ausgangsanschlüsse des Hauptgeräts ab. Die Demontage des Hauptgeräts, wenn die Kabel noch angeschlossen sind, kann dazu führen, dass der Standfuß unerwartet umkippt, dies führt zu einer
  - Verletzung. insbesondere der Druckerbereich
- 1. Ziehen Sie das Netzkabel aus der Wandsteckdose
- trennen Sie dann den AC-Netzadapter ab. 2. Entfernen Sie die Verriegelungsgriffe (jeweils an der
- linken und rechten Seite) 3. Verschieben Sie die verschiedenen Löcher in den
- Stützwinkeln des Hauptgeräts. Das Hauptgerät wird aus den Haken freigegeben, wenn es um etwa 1 cm angehoben wird. Lassen Sie die Haken des Standfußes in den Montagelöchern (ieweils auf der linken und rechten Seite) in den
- Stützwinkeln des Hauptgeräts einrasten. 4. Montieren Sie den Arretierknopf jeweils an der linken und rechten Seite und ziehen Sie ihn an den Stützwinkeln fest. \* Ziehen Sie die Knöpfe sicher fest, achten Sie darauf, dass

sie nicht locker sind 5. Bringen Sie den AC-Netzadapter an.

1. Setzen Sie den AC-Netzadapter mit der Seite des DC-

Steckers nach oben in die AC-Netzadapterhalterung ein. Setzen Sie dabei auch das AC-Stromkabel ein.

Stecken Sie den DC-Stecker vollständig in den DC-Eingangsanschluss, der sich an der Rückseite des Druckers befindet.

Wenn Sie das Copyboard verwenden, stecken Sie das

3. Setzen Sie das AC-Stromkabel in die Kabelabdeckung

AC-Stromkabel in eine Wandsteckdose.

Anbringen des AC-Netzadapters

des Standfußes ein

#### (Bitte unbedingt beachten)

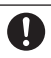

## Umgang mit dem Standfuß (optionaler Standfuß)

Achten Sie auf die nachfolgenden Punkte, um das Umkippen zu vermeiden. Andernfalls kann es eine Verlet-

- Verwenden Sie ihn auf einem ebenen Fußboder Verriegeln Sie bei der Aufstellung und Verwendung
- die Laufrollen. Entriegeln Sie zum Transportieren die Laufrollen, halten Sie beide Seiten des Geräts fest und schieben Sie das Gerät vorsichtig, vermeiden Sie dabei Erschütterungen.
- Wenn Sie das Produkt zur Einstellung der Höhe usw. anheben, ist das Produkt von mindestens zwei Personen zu tragen. Wenn Sie versuchen, es allein anzuheben, kann es umkippen und eine Verletzung
- Lehnen Sie sich nicht an das Produkt oder üben Sie keine übermäßige Kraft auf seine Oberseite aus.

#### Ziehen Sie das Stromkabel aus der Steckdose, wenn Sie es nicht verwenden.

Nenn Sie das Produkt längere Zeit nicht verwender ziehen Sie den Netzstecker des AC-Netzadapters aus der Steckdose

Wenn er in der Steckdose stecken bleibt, kann dies durch einen Kurzschluss einen Brand verursachen.

#### Über das Licht, das auf die Tafel fällt

- Verwenden Sie die Tafelfläche nicht als Projekti-onsfläche f
  ür einen Projektor. Das vom Projektor flektierte Licht kann Augenermüdung oder andere symptome verursachen.
- Die Beflexion eines Laserpointers an der Tafelfläche kann zu unerwarteten Unfällen führen. Vermeiden Sie die Verwendung von Laserpointern.

#### Über den Aufstellungsort

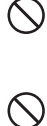

 $\bigcirc$ 

 Stellen Sie das Produkt nicht an heißen Orten auf. wie zum Beispiel an Orten, die der direkten Sonnen-einstrahlung ausgesetzt sind, oder an Orten, die der direkten Wärmestrahlung von Klimaanlagen ausgesetzt sind.

- Stellen Sie es nicht an Orten auf, die Ruß oder Feuchtiakeit ausgesetzt sind (wie zum Beispiel in der Nähe von Herden oder Luftbefeuchtern).
- Bringen Sie das Produkt in der Nähe einer Wand 0 steckdose ar
- Bringen Sie es an einer Stelle an, an der die Wand-0 teckdose zum Herausziehen des Stromkabels leicht zugänglich ist.
- Berühren Sie den Netzstecker nicht, wenn Sie  $\bigcirc$ ein Gewitter hören.

Berühren Sie den Netzstecker nicht wenn Sie ein Ge witter hören. Andernfalls kann ein Stromschlag verur sacht werden.

Hinweise

#### Verwenden Sie kein Futterband oder dergleichen

Wenn das Futterband für längere Zeit an der Tafelfläche verbleibt, kann es sein, dass es nicht sauber abgezogen werden kann. Au-Berdem kann das Band abblättern, wenn die Tafel bewegt wird, dadurch wird eine Störung verursacht.

#### Bringen Sie kein Papier usw. an der Tafel an.

Bringen Sie keine folienartigen Gegenstände oder Papier an der Tafel an und drucken Sie nicht darauf. Dies kann eine Störung Verwenden Sie die Vorlageblätter, die speziell für dieses Produkt

vorgesehen sind. Weitere Informationen dazu erhalten Sie bei Ihem Fachhändler

#### Beschädigen Sie die Tafelfläche nicht.

Tippen oder klopfen Sie die Tafelfläche nicht mit scharfen oder harten Gegenständen an.

Machen Sie die Nähte nicht schmutzig Achten Sie darauf, dass die Nähte der Tafel nicht schmutzig wer-

den Der Schmutz kann auf den Ausdrucken erscheine Wischen Sie die Tafel nicht mit Chemikalien ab.

Wischen Sie das Hauptgerät oder die Tafel nicht mit Verdünnung, Waschbenzin usw. ab. Andernfalls kann sich die Tafel verfärben oder beschädigt werden.

#### Verwenden Sie die vorgesehenen Filzstifte

Verwenden Sie immer die vorgesehenen Filzstifte und Schwäm-me. Die Verwendung anderer Filzstifte oder Schwämme oder das Rubbeln an der Tafel mit der Hand kann die Tafel beschädigen oder dazu führen, dass sie schmutzig wird, und Sie werden möglicher

weise nicht in der Lage sein, die Tinte zu entfernen. Bewahren Sie die Filzstifte stets waagerecht auf. Wenn Sie dies nicht tun, kann es schwierig sein, die Tinte zu entfernen.

#### Lassen Sie das Geschriebene nicht für eine längere Zeit an der Tafel stehen.

Es kann schwierig sein, die Tinte zu entfernen

Schreiben Sie innerhalb des lesbaren Bereichs.

Das außerhalb dieses Bereichs Geschriebene kann nicht ausge druckt werden

#### Über den Transport der Tafel

- Transportieren Sie die Tafel nicht, wenn Magnete auf ihr hafter werden und eine Störung verursachen. Verwenden Sie außerdem keine blattartigen Magnete.
- Das plötzliche Anschieben der Tafel kann die Transportvorrich
- tung des Produkts beschädigen. Bitte transportieren Sie die Tafel langsam
- Transportieren Sie die Tafel nicht, wenn Haftnotizen an ihr ange bracht sind. Das kann eine Störung verursachen

# Bezeichnungen der Teile

#### Bedienteile, die auf alle Modelle zutreffen

| А | : | Öffnen-Taste                 | Wenn Sie diese Taste drücken, öffnet sich die Druckerklappe. Drücken Sie sie, um das Registrierpapier zu erneuern.                                                                                                    |  |
|---|---|------------------------------|----------------------------------------------------------------------------------------------------|--|
| В | : | POWER-Taste                  | Diese schaltet die Stromversorgung ein und aus.                                                                                                    |  |
| С | : | POWER ON-Lampe               | Diese Lampe leuchtet (grün), wenn die Stromversorgung eingeschaltet ist, und erlischt, wenn die Stromversorgung<br>ausgeschaltet ist.                                                                                                    |  |
| D | : | STATUS-Lampe                 | Diese zeigt den Betriebsstatus oder Fehlerstatus des Geräts an. Die Lampe blinkt grün, wenn das Gerät in Betrieb ist.                                                                                                    |  |
| G | : | Zusatzdrucktaste<br>(REPEAT) | Verwenden Sie diese Taste, um zusätzliche Ausdrucke zu erstellen. Die Tafel bewegt sich nicht, wenn Sie diese Taste<br>drücken.                                                                                                    |  |
| Н | : | Tafel-FEED/STOP-Taste        | Verwenden Sie diese Taste, um die Tafel nach links zu verschieben. Wenn Sie diese Taste drücken, verschiebt sich die<br>Tafel um ein Bild. Wenn Sie diese Taste erneut drücken, während sich die Tafel verschiebt, wird die Tafelbewegung<br>sofort angehalten. Verwenden Sie dies, um das Erniseen vor dem Ausdrucken anzuhalten. |  |

#### Bedienfeld K-10S

Zur Steckdo

|        |                                                                                                    | BCDEFC                                                                                                    |  |  |  |
|--------|----------------------------------------------------------------------------------------------------|----------------------------------------------------------------------------------------------------|--|--|--|
| E :    | Drucken-Taste                                                                                                    | Verwenden Sie diese, um die Datenmenge einer Tafel in der Größe A4 auszudrucken. Das Seitenverhältnis der Daten<br>auf der Tafel wird beibehalten. |  |  |  |
| F :    | F : Zwei-Tafeln-Komprimiert-<br>Drucken-Taste Verwenden Sie diese, um die Datenmenge von zwei Tafeln in der Größe A4 auszudrucken. Die Daten auf den zwei<br>Tafeln werden in horizontaler Richtung komprimiert. |                                                                                                    |  |  |  |
| Bedien | feld K-10W                                                                                                    |                                                                                                    |  |  |  |

|     |   |                               | BCDEFG                                                                                                    |  |  |  |
|-----|---|-------------------------------|----------------------------------------------------------------------------------------------------|--|--|--|
| E : |   | Komprimiert-Drucken-<br>Taste | Verwenden Sie diese, um die Datenmenge einer Tafel in der Größe A4 (210 $\times$ 297 mm) auszudrucken. Die Daten werden in horizontaler Richtung komprimiert. |  |  |  |
| F : | : | A4-L-Gleiches-Verhält-        | Verwenden Sie diese, um die Datenmenge einer Tafel in der Größe A4 L (210 × 405 mm) auszudrucken. Das Seiten-                                                 |  |  |  |

## Verwendung

#### Vor der Verwendung

Einlegen des Registrierpapiers 1. Drücken Sie die Öffnen-Taste, um die Druckerklappe zu öffnen.

- 2. Um das Registrierpapier zu erneuern, entnehmen Sie das Mittelteil des verbrauchten Registrierpapiers.
- 3. Wie in der Grafik abgebildet, rollen Sie etwa 20 cm vom Ende der neuen Rolle des Registrierpapiers ab und setzen Sie es mit der wär-meempfindlichen Seite nach oben ein.
- 4. Drücken Sie auf beide Enden der Druckerklappe und verschließen Sie sie, bis sie mit einem Klick einrastet. Kontrollieren Sie zu diesem Zeitpunkt, dass das Registrierpapier nicht verrutscht ist
- 5. Schneiden Sie das überzählige Registrierpapier ab, das aus dem Druckerauswurf herausragt

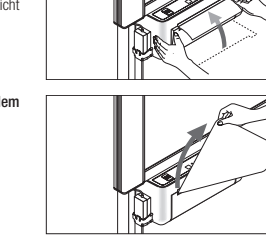

#### Einschalten der Stromversorgung 1. Stecken Sie den AC-Netzstecker des Stromkabels in eine Wand-

 Steckdose.
 Wenn Sie auf die [POWER]-Taste drücken, wird die Stromversorgung eingeschaltet, die Lampe POWER ON blinkt orange, wechselt dann auf Grün und be endet nach etwa 10 Sekunden das Blinken

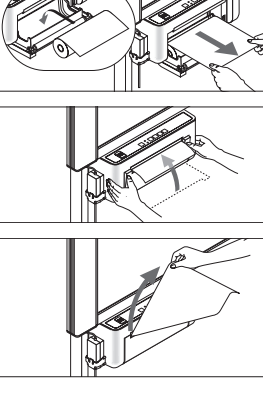

#### POWER STATUS

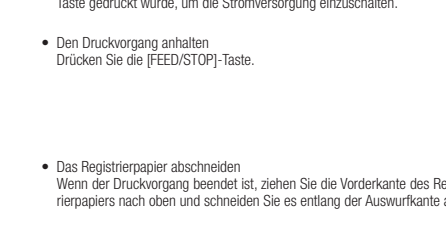

## Verwendung

#### Drucken Zum 1-Tafel-Drucken (K-10S)

Diricken Sie die Drucken-Taste. Die Tafel bewegt sich um ein Bild und der darauf geschriebene Inhalt wird in der Größe A4 ausgedruckt. Das Seitenverhältnis der Daten auf der Tafel wird beibehalten.

 Zum Zwei-Tafeln-Komprimiert-Drucken (K-10S)
 Drücken Sie die Zwei-Tafeln-Komprimiert-Drucken-Taste.
 Die Tafel bewegt sich um zwei Bilder und der darauf geschriebene Inhalt wird komprimiert und in der Größe A4 ausgedruckt. Die Daten werden in horizontaler Richtung komprimiert.

Zum A4-Komprimiert-Drucken (K-10W) Drücken Sie die Komprimiert-Drucken-Taste. Die Tafel bewegt sich um ein Bild und der darauf geschriebene Inhalt wird komprimiert und in der Größe A4 ausgedruckt. Die Daten werden in horizontaler Richtung komprimiert.

• Zum A4-L-Gleiches-Verhältnis-Drucken (K-10W) Schurze Concerner Concerner (Crown) Dricken Sie eine A4-L-Glienes-Verhältins-Drucken-Taste. Die Tafel bewegt sich um ein Bild und der darauf geschriebene Inhalt wird in der Größe A4-L (210 × 405 mm) ausgedruckt.

# Für einen zusätzlichen Ausdruck Drücken Sie die [REPEAT]-Taste.

Der Inhalt, der gerade zuvor ausgedruckt wurde, wird erneut ausgedruckt. Die Tafel bewegt sich nicht, wenn Sie diese Taste drücken. Dies funktioniert nicht, wenn nichts ausgedruckt wurde, seit die POWER-Taste gedrückt wurde, um die Stromversorgung einzuschalte

Wenn der Druckvorgang beendet ist, ziehen Sie die Vorderkante des Regist-rierpapiers nach oben und schneiden Sie es entlang der Auswurfkante ab.

Einfache Fehlerbehebung

> Dia T

## Verwendung

#### Die Tafel verschieben

- · Mit der Taste verschieben Drücken Sie die IEEED/STOPI-Taste. Wenn Sie die Taste drücken, verschiebt sich die Tafel um ein Bild nach links und hält dann an. Wenn Sie die [FEED/STOP]-Taste drücken, während sich die Tafel bewegt, hält die Tafel an.
- Von Hand verschieben Die Tafel kann auch von Hand verschoben werden. In diesem Fall kann sie entweder nach links oder rechts verschoben werden. Beachten Sie, dass eine zu schnelle Verschiebung der Tafel zu einer Störung führen kann. Ver-schieben Sie die Tafel nicht zu schnell.

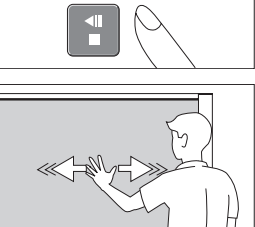

#### Geräteeinstellungen (über USB)

1. Schalten Sie die Stromversorgung des Geräts ein und verbinden Sie den USB-Anschluss (Typ B) und den Computer mit einem USB-Kabel. Die Standardtreiber werden automatisch installiert, und das Gerät wird vom Computer als Wechseldatenträger erkannt

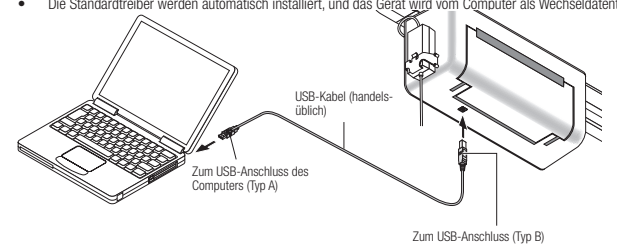

\* Verwenden Sie ein handelsübliches USR-Kabel des Tvns A-B

- 2. Starten Sie den Windows-Explorer und öffnen Sie den Wechseldatenträger (dieses Gerät). Doppelklicken Sie auf den Wechseldatenträger (dieses Gerät, als "K-10" angezeigt), um ihn zu öffner
- 3. Öffnen Sie mithilfe der Notepad-Anwendung des Computers die Datei "setting.ini" im Ordner "setup" (Einrichtung) usw.
- Doppelklicken Sie auf den Einrichtungsordner, um ihn zu öffnen.
   Öffnen Sie die Datei "setting.ini" (Textformat), die sich in diesem Ordner befindet, mit der Notepad-Anwendung des Computers
  - www.und überschreiben Sie den Inhalt der Einstellungsdatei direkt.
     \* Nur Single-Byte-Zahlen, der Schrägstrich, Doppelpunkt und das Gleichheitszeichen dürfen eingegeben werden. Verwenden Sie keine Leerzeichen.
- \* Es gibt keine Funktion zum Speichern der Scandaten auf dem Computer über USB.

## Einleseeinstellung (Weißkalibrierung)

Wenn in der waagerechten Richtung feine weiße Linien oder dicke schwarze Streifen ausgedruckt werden, muss die Einleseempfindlichkeit auf die optimale Einstellung eingestellt werden. Wenn Probleme beim Einlesen der Bilder auftauchen, führen Sie stets die Weißkalibrierung mit dem nachfolgend benannten Ablauf durch.

Vorbereitungen 1. Reinigen Sie sorgfältig einen 20 cm breiten Streifen entlang des lin-Ken Rands der Tafel mit dem beigefügten Whiteboard-Reiniger oder einem feuchten Tuch.
Vermeiden Sie Nähte in der Tafel, da eine ordnungsgemäße Einstellung nicht möglich ist, wenn sich auf dem gereinigten Streifen Nähte befinden.

2. Verschieben Sie die Tafel von Hand so dass etwa die Hälfte des gereinigten Streifens durch die Rahm verborgen wird. kung des Hauptgeräts

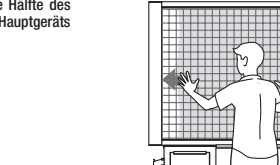

Durchführung 1. Kontrollieren Sie, dass die Stromversorgung des Hauptgeräts eingeschaltet ist.

 Halten Sie die [COPY]-Taste (K-10W: [COPY-A4]-Taste) gedrückt und drücken Sie die [FEED/STOP]-Taste. Die POWER ON-Lampe beginnt, grün zu blinken

3. Drücken Sie die [COPYI-Taste. Die STATUS-Lampe blinkt grün und die Kalibrierung wird ausgeführt.

4. Die Kalibrierung ist beendet, wenn die STATUS-Lampe aufhört zu blinken und grün erleuchtet bleibt. Drücken Sie die [FEED/STOP]-

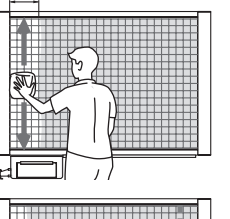

POWER ON

 $\bigcirc$ STATUS

FEED / STOP

POWER

COPY

FEED STOP

- COPY

Dia CTATUC Lampa blipid

| . č                                                                                                    | Sie die Verwendung ein, bis die Temperatur gesunken ist.                                                                                                    |
|----------------------------------------------------------------------------------------------------|----------------------------------------------------------------------------------------------------|
| Die STATUS-Lampe leuchtet oder blinkt rot                                                                      | ightarrow Störung des Copyboards. Wenden Sie sich an Ihren Fachhändler.                                                                                                    |
| evor Sie um die Reparatur bitten                                                                               |                                                                                                    |
| Status                                                                                                    | Bitte kontrollieren.                                                                                                    |
| Die POWER ON-Lampe leuchtet nicht,<br>wenn die Stromversorgung eingeschaltet<br>ist                            | $\rightarrow$ Kontrollieren Sie, dass das Stromkabel in eine Steckdose eingesteckt ist.                                                                                                    |
| Es wird nichts ausgedruckt, wenn die<br>Drucken-Taste gedrückt wird (es kommt<br>kein Registrierpapier heraus) | <ul> <li>Papierstau im Innern.</li> <li>→ Wenn ein Papierstau vorliegt, entfernen Sie den Papierstau.</li> <li>Die Druckerklappe ist leicht geöffnet.</li> <li>→ Verschließen Sie die Druckerklappe ordnungsgemäß, bis Sie ein Klicken hören.</li> </ul>                                                                                                    |
| Der Drucker arbeitet, aber auf dem Regist-<br>rierpapier ist nichts ausgedruckt                                | <ul> <li>Das Registrierpapier ist in der falschen Richtung eingelegt.</li> <li>→ Legen Sie das Registrierpapier in der richtigen Richtung ein (mit der glatten S nach oben).</li> </ul>                                                                                                    |
| Der Ausdruck auf dem Registrierpapier ist<br>dünn oder ungleichmäßig                                           | <ul> <li>Die auf der weißen Tatelfläche geschriebenen Linien sind zu fein oder zu dünn.</li> <li>Schreiben Sie entweder mit dicken, dunklen Linien oder verwenden Sie einen ne<br/>Filzstift.</li> <li>Probleme im Zusammenhang mit der Verwendungsumgebung</li> <li>Verwenden Sie den unter "Druckdichteeinstellung" in den Geräteeinstellungen<br/>schriebenen Vorgang, um den Ausdruck dunkler zu machen.</li> </ul>    |
| Auf dem Registrierpapier erscheinen<br>schwarze waagerechte Linien                                             | Fehlerhaftes Einlesen (dunkle Linien)     Führen Sie den Vorgang der Einleseeinstellung (Weißkalibrierung) durch.     Die gezogenen Linien werden ebenfalls eingelesen.     Yerwenden Sie den unter "Durckdrüchteeinstellung" in den Geräteeinstellungen schriebenen Vorgang, um den Ausdruck dünner zu machen.                                                                                                    |
| Der Schwamm kann das Geschriebene an<br>der Tafel nicht löschen                                                | <ul> <li>Verwenden Sie einen Filzstift, der nicht dafür vorgesehen ist?</li> <li>→ Tragen Sie etwas Wasser auf ein Tuch auf und wringen Sie das Tuch sorgfältig<br/>(tragen Sie für hartnäckige Verschmutzungen etwas Alkohol auf das Tuch auf),<br/>schen Sie dann die Tafel sauber. Verwenden Sie stets einen bestimmten Filzstift.</li> </ul>                                                                           |
| Jer Ausdruck ist schmutzig                                                                                     | <ul> <li>Sind viele Fitzstiftrückstände auf der Tafel?</li> <li>→ Wenn die Tafel schmutzig ist, tragen Sie etwas Wasser auf ein weiches Tuch wringen Sie es sorgfältig aus, wischen Sie dann die Tafel mit sanften Streichbe gungen ab.</li> <li>Die Papiereinzugsrolle (schwarze Gummiwalze) ist verschmutzt.</li> <li>→ Öffnen Sie die Druckerklappe und wischen Sie den Schmutz von der Papiereinzurolle ab.</li> </ul> |

## **Technische Daten**

| Modellname                |                                                                                                    | K-10S                                                                                                    | K-10W                                                                                                    |  |  |
|---------------------------|----------------------------------------------------------------------------------------------------|----------------------------------------------------------------------------------------------------|----------------------------------------------------------------------------------------------------|--|--|
| Außeres                   | Außenmaße                                                                                           | B1480 × T675 × H1847                                                                                                    | B1980 × T675 × H1847                                                                                                    |  |  |
|                           | Gewicht                                                                                             | 31,5 kg                                                                                                    | 35,5 kg                                                                                                    |  |  |
| Board                     | Abmessungen der<br>Tafelfläche                                                                      | B1300 × H910                                                                                                    | B1800 × H910                                                                                                    |  |  |
|                           | Effektive Einleseabmes-<br>sungen                                                                   | B1280 × H900                                                                                                    | B1780 × H900                                                                                                    |  |  |
|                           | Anzahl der Tafelflächen                                                                             |                                                                                                    | 2                                                                                                    |  |  |
|                           | Tafelvorschub                                                                                       | Unidirektional, unendlic                                                                                                    | h (horizontales Scrollen)                                                                                                    |  |  |
|                           | Antriebssystem                                                                                      | Tafelverschiebungsmethode                                                                                                    |                                                                                                    |  |  |
|                           | Einlesemethode                                                                                      | CIS (Kontaktbildsensor)                                                                                                    |                                                                                                    |  |  |
|                           | Lichtquelle der Einlesebe-<br>leuchtung                                                             | RGB-LED                                                                                                    |                                                                                                    |  |  |
|                           | Einleseauflösung                                                                                    | 1,92 Pu                                                                                                    | nkte/mm                                                                                                    |  |  |
|                           | Einlese- und Ausdruckzeit<br>(* Die Zeit für das Ausdrucken<br>ist von der Datenmenge<br>abhängig.) | Ausdrucken einer Tafel:<br>Etwa 10 Sekunden für das Einlesen, etwa 11<br>Sekunden für das kusdrucken<br>Ausdrucken von 2 Tafeln:<br>Etwa 20 Sekunden für das Einlesen, etwa 22<br>Sekunden für das Ausdrucken | A4-Komprimiert-Drucken:<br>Etwa 14 Sekunden für das Einlesen, etwa 15<br>Sekunden für das Ausdrucken<br>A4-I-Gleiches-Verhältnis-Drucken:<br>Etwa 14 Sekunden für das Einlesen, etwa 15<br>Sekunden für das Ausdrucken |  |  |
| Drucker Registriermethode |                                                                                                    | Thermosensitive Registrierung mit Thermokopf                                                                                                    |                                                                                                    |  |  |
|                           | Registriergröße                                                                                     | 1 Tafel (A4-Gleiches-Verhältnis), 2 Tafeln<br>komprimiert (A4-Komprimierung)                                                                                                    | 1 Tafel (A4-Komprimierung, A4-L-Gleiches-<br>Verhältnis)                                                                                                    |  |  |
|                           | Registrierpapierformat                                                                              | A4-Größe (B210 × H297 mm)                                                                                                    | A4-Größe (B210 × H297 mm)<br>A4-L-Größe (B210 × H405 mm)                                                                                                    |  |  |
|                           | Registrierfarbe                                                                                     | Einfa                                                                                                    | arbig                                                                                                    |  |  |
|                           | Druckauflösung                                                                                      | 200                                                                                                    | ) dpi                                                                                                    |  |  |
|                           | Anzahl der ausgedruckten<br>Tafeln                                                                  | 1 Tafel                                                                                                    |                                                                                                    |  |  |
| Zusätzliche Uhr           |                                                                                                    | Wird für die Zeitstempel verwendet                                                                                                    |                                                                                                    |  |  |
| Funktionen                | Computeranschluss                                                                                   | Geräteeinstellungen                                                                                                    |                                                                                                    |  |  |
| Stromver-                 | AC-Netzadapter                                                                                      | Eingang: AC 100-240 V, 50/60 Hz, 1,5 A Ausgang: DC 24 V, 2,5 A                                                                                                    |                                                                                                    |  |  |
| sorgung                   | Stromverbrauch                                                                                      | Im Energiesparmodus: 1 W, im Betriebsmodus: 50 W                                                                                                    |                                                                                                    |  |  |
| Umge-                     | Temperatur                                                                                          | 10 °C–35 °C                                                                                                    |                                                                                                    |  |  |
| bungsbe-<br>dingungen     | Luftfeuchtigkeit                                                                                    | 30 bis 85 % (nicht kondensierend)                                                                                                    |                                                                                                    |  |  |
| Sonstiges                 | Hilfslinien                                                                                         | 50-mm-Gitter                                                                                                    |                                                                                                    |  |  |
| Schreibgerät              |                                                                                                    | Whiteboard-Filzstifte (schwarz und rot)                                                                                                    |                                                                                                    |  |  |
| Funktionen                | Ausdrucken im gleichen<br>Verhältnis                                                                | 0                                                                                                    | 0                                                                                                    |  |  |
|                           | Ausdrucken von 2 Tafeln                                                                             | 0                                                                                                    | _                                                                                                    |  |  |
|                           | Druckdichteeinstellung                                                                              | 3 Einstellungsstufen in                                                                                                    | den Geräteeinstellungen                                                                                                    |  |  |
|                           | Funktion zur manuellen<br>Verschiebung der<br>Tafelfläche                                           | 0                                                                                                    | 0                                                                                                    |  |  |
| Zubehör Gee<br>me,<br>Bed |                                                                                                    | Jeeignete Whiteboard-Filzstiffe (schwarz und rot), geeigneter Schwamm, 2 Ersatzschwäm-<br>ne, geeignetes Thermodruckpapier (30-m-Rolle), AC-Netzadapter (mit 2,5-m-Stromkabel),<br>Jedienungsanleitung        |                                                                                                    |  |  |

Geeignetes Zubehör

- Boardfilzstift schwarz: FILZSTIFT-SW Schwarz [423-283]
   Boardfilzstift rot: FILZSTIFT-RT Rot [423-284]

Schwamm: ER-44369 [44-369]

\* Beachten Sie bitte, dass die technischen Daten und das Erscheinungsbild ohne vorherige Ankündigung geändert werden können

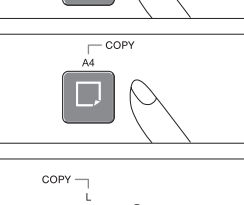

- COP

Ð

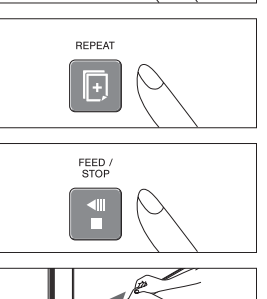

# 

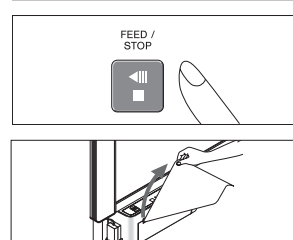

Bitte kontrollieren.

a iat zu baab. Ziaban Cia daa Ctr

Der Drucker hat kein Papier. Legen Sie Registrierpapier nach.

Verschließen Sie die Druckerklappe ordnungsgemäß.

#### Beschreibung der STATUS-Lampe Status Die STATUS-Lampe leuchtet orange

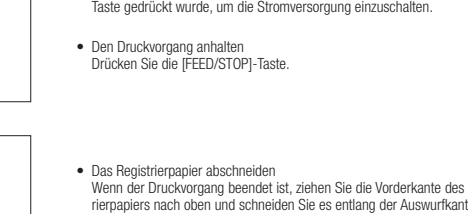

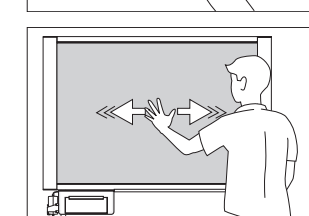

FEED / STOP

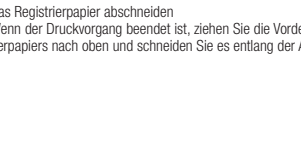

| V | er | 'W | er         | ۱d | ur | na |
|---|----|----|------------|----|----|----|
| 7 | ~  | 77 | <b>~</b> . |    | -  | .9 |

Inhalt der Datei "setting.ini"

Version = 04.00 A4 Page = 1 Date = 2016/11/14 Time = 15:57:19 Format = 0 DatePrint = 1 Density = 1

| Element                | Elementname | Einstellungswert                                   | Anfangseinstellung         |
|------------------------|-------------|----------------------------------------------------|----------------------------|
| Zeiteinstellung        | Date        | (Beispiel) Im folgenden Format einzugeben:         | Die momentan für das Board |
|                        | Time        | 2016/08/24<br>09:13:00                             | eingestellte Zeit          |
| Datumsformat           | Format      | 0 = YYYY/M/D<br>1 = DD-MMM-YYYY<br>2 = MMM-DD-YYYY | YYYY/M/D                   |
| Datum ausdrucken       | DatePrint   | 0 = Nein<br>1 = Ja                                 | Ja                         |
| Druckdichteeinstellung | Density     | 0 = Dünn<br>1 = Normal<br>2 = Dunkler              | Normal                     |

Speichern (überschreiben) Sie die Einstellungsdatei "setting.ini" Ziel: Der Ordner "setup" dieses Geräts (des Wechseldatenträgers)

Dateiname: setting.ini

\* Um die Einstellungen zu überprüfen, schließen Sie das USB-Kabel erneut an, öffnen Sie dann die Datei "setting.ini" erneut.

#### Austauschen des Registrierpapiers

Befolgen Sie in den nachfolgend beschriebenen Fällen den unter "Einlegen des Registrierpapiers" im Abschnitt "Vor der Verwendung" beschriebenen Ablauf, um das Registrierpapier durch neues Registrierpapier auszutauschen.
Wenn eine rote Linie entlang des Randes des Registrierpapiers erscheint. (Diese rote Linie erscheint, wenn die Länge des verbleibenden Registrierpapiers etwa 1 Meter beträgt.)
Wenn die Schweiderme

- Wenn die Statuslamme leuchtet (die anzeigt dass kein Panier da ist)

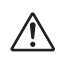

- Nichts wird ausgedruckt, wenn das Papier mit der Registrierfläche in der falschen Richtung eingelegt wird. Achten Wenn das Registrierpapier nach links oder rechts verrutscht ist, ist die Druckposition verschoben und das Registrierpapier nach links oder rechts verrutscht ist, ist die Druckposition verschoben und das Registrierpapier kann zerknautscht werden. Wenn dies passiert, legen Sie das Registrierpapier neu ein.

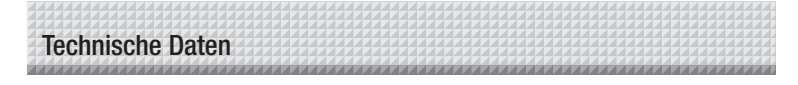

#### Über die Energiesparfunktion (automatische Abschaltfunktion)

Wenn 30 Minuten lang keine Taste betätigt wird, wird die POWER ON-Lampe automatisch ausgeschaltet und das Gerät in den Stand by Modus versetzt. Wenn in Standby-Modus 30 Minute lang keine Taste betätigt wird, wird das Gerät in den Energiesarmodus versetzt. Wenn Sie die [POWER]-Taste entweder im Standby- oder im Energiesparmodus drücken, leuchtet die POWER ON-Lampe wieder auf und das Gerät kehrt in den normalen Betriebsmodus zurück. Wenn Sie die [POWER]-Taste im Energiesparmodus drücken, dauert es etwa 10 Sekunden, bis das Gerät in den normalen Betriebsmodus zurückgekehrt ist